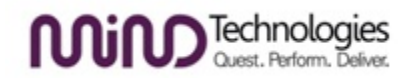

## Seigal Expert System Updater Ver 1.5.3

<u>Note</u> - Before downloading and installing "Seigal Expert System Updater Ver 1.5.3" make sure that you have run "Seigal Expert System Updater Ver 1.5.2" and "Seigal Expert System Updater Ver 1.5.1" in your system.

## Installation Instructions:

- 1. Download "Seigal Expert System Updater Ver 1.5.3" from http://www.hompath.com/updates
- 2. Close the Hompath Software, if it is open, before running the updater.
- 3. Insert your Hompath Application USB key and run downloaded Seigal Expert System Updater Ver 1.5.3.
- 4. Updater will guide you through update process.
- 5. Please follow the below given steps to update Hompath Application.
  - a. In the Updater setup start page. Select 'Yes' to continue update process.

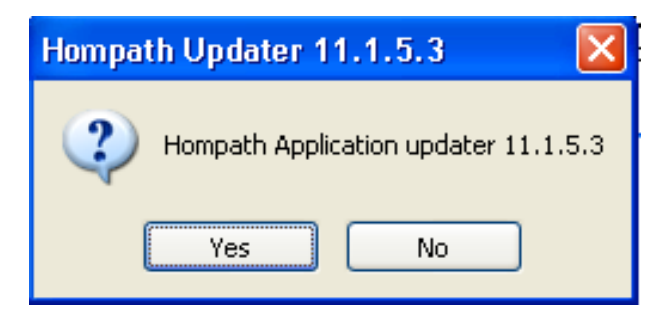

b. The setup will extract the files as below.

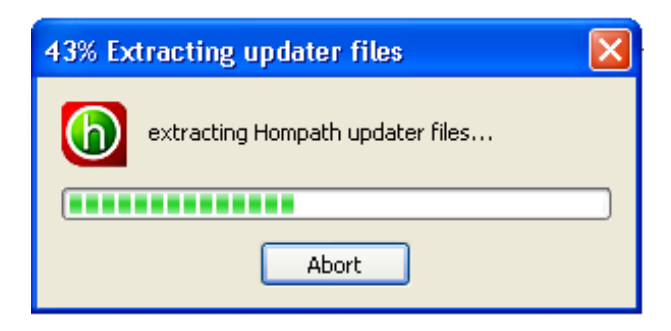

c. Once extract is done, the update process will start by applying changes and restoring data.

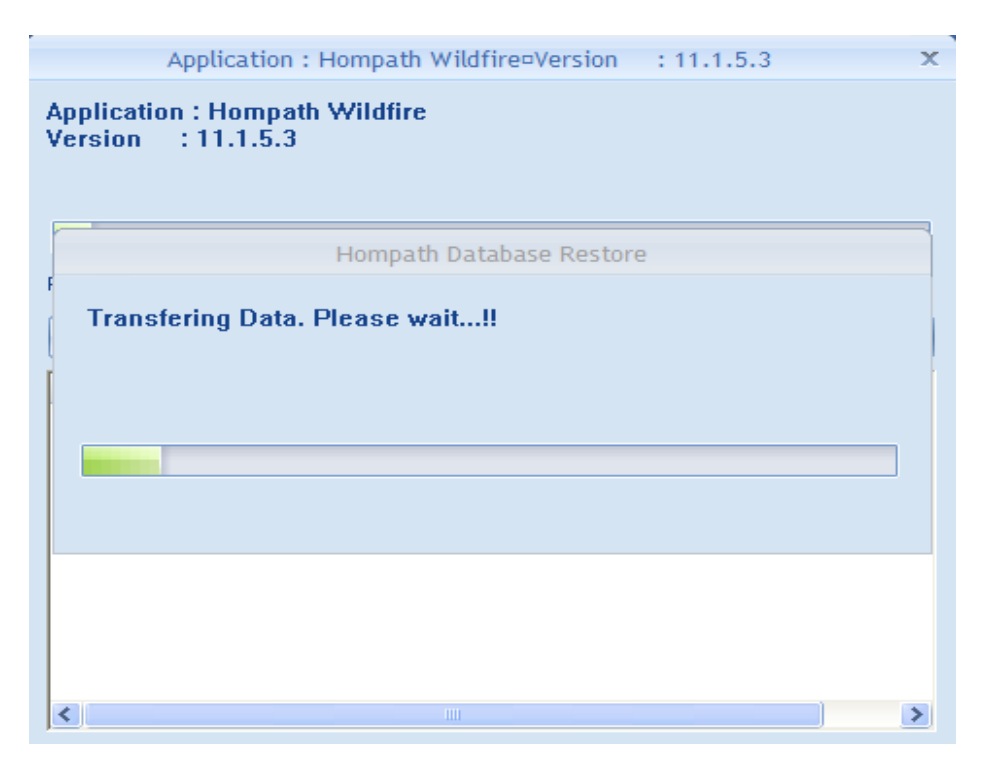

d. Hompath update process is successfully completed.

| Application : Hompath Wildfire=Version : 11.1.5.3                                                      |
|----------------------------------------------------------------------------------------------------|
| Application : Hompath Wildfire<br>Version : 11.1.5.3                                                   |
|                                                                                                    |
| Hompath-peolication update process completeStatic                                                      |
| Hid<br>Status I<br>Taking<br>Applica<br>Copyin<br>File co                                              |
| Restoring application Data<br>Application Data restored<br>Hompath application update process complete |
|                                                                                                    |

e. Start Hompath software.